# COMUNICADO ESTÁGIO NÃO OBRIGATÓRIO

### TRAMITAÇÃO DOS DOCUMENTOS

Termo de Compromisso de Estágio Não Obrigatório; Plano de Atividades; Aditivo do Termo de Compromisso; Ofício de Suspensão; Ofício de Encerramento; Relatório Final de Estágio Não Obrigatório.

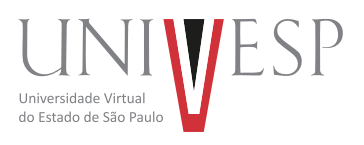

### 1) Onde estão disponíveis as regras da Univesp sobre o Estágio Não Obrigatório?

No regulamento de estágio e nas normas acadêmicas, disponíveis no manual do aluno (https://apps.univesp. br/manual-do-aluno/), como também na Lei Federal Nº 11.788, de 25/09/2008: http://www.planalto.gov.br/ ccivil\_03/\_ato2007-2010/2008/lei/l11788.htm

### 2) Antes de iniciar o Estágio Não Obrigatório o que os alunos devem fazer?

Ler com atenção todas regras e normatizações descritas nos documentos do item 1 deste comunicado.

### 3) Para onde devem ser encaminhados o Termo de Compromisso, o Plano de Atividades, o Aditivo do Termo de Compromisso e/ou o Ofício de Suspensão ou Encerramento do Estágio Não Obrigatório?

O aluno deverá cadastrar e assinar os documentos do estágio não obrigatório no **Portal de Estágios,** em <u>Carreira Univesp</u>. Há um modelo de Termo de Compromisso de Estágio fornecido pela Univesp ou, alternativamente, o aluno poderá cadastrar o estágio e realizar o upload do Termo de Compromisso de Estágio em formato PDF, utilizando o modelo da concedente ou do agente de integração.

### 4) A empresa ou concedente irá suspender temporariamente o Termo de Compromisso ou Aditivo do Termo de Compromisso, o que deve ser entregue para Univesp?

O procedimento deve ser o mesmo para rescisão de estágios. O aluno deverá cadastrar seu pedido de rescisão no **Portal de Estágios, em <u>Carreira Univesp</u>** e, posteriormente, realizar as assinaturas do Termo de Rescisão gerado e preenchimento do relatório final.

## 5) Como é o processo de cadastro de Estágio Não Obrigatório no Portal de Estágios, em Carreira Univesp?

Definida a concedente, é necessário formalizar o estágio junto a ela e à Univesp, por meio do Termo de Compromisso de Estágio Não Obrigatório e do Plano de Atividades.

Atenção: No **Portal de Estágios, em <u>Carreira Univesp</u>**, preencher os dados do estágio e o Plano de Atividades. Se o Termo de Compromisso for no modelo de agente de integração ou da concedente, fazer o upload do documento no formato PDF.

### 6) Em que situações os documentos do Estágio Não Obrigatório não serão aceitos e assinados?

Quando o regulamento acadêmico, Normas Acadêmicas e orientações deste comunicado forem descumpridos.

### 7) O que é o Aditivo do Termo de Compromisso de Estágio Não Obrigatório?

É o documento que altera alguma cláusula do termo inicial, como por exemplo: prorrogação de término, valor de bolsa-auxílio, valor de auxílio-transporte, local de estágio, supervisor de estágio, dias e horários de estágio e carga horária semanal.

### 8) Após finalizado o Estágio Não Obrigatório, o que deve ser feito?

Conforme previsto no Regulamento de Estágio da Univesp, o aluno deve enviar o Relatório Final do Estágio Não Obrigatório através do **Portal de Estágios, em <u>Carreira Univesp</u>.** 

### 9) Após finalizado o Estágio Não Obrigatório, até quantos dias tenho para entregar o relatório final para Univesp?

Até 10 dias úteis após a finalização do estágio, conforme data prevista no Termo de Compromisso ou Aditivo.

#### 10) Para onde deve ser enviado o relatório final do Estágio Não Obrigatório?

O relatório final deverá ser cadastrado no **Portal de Estágios, em <u>Carreira Univesp</u>.** 

São Paulo, 14 de março de 2024.

Diretoria Acadêmica UNIVESP